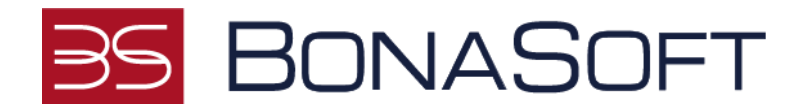

# Instrukcja - Student

## Spis treści

| 1. | Uruchamianie ocen przez studenta | 2  |
|----|----------------------------------|----|
| 2. | Dodawanie CV                     | 6  |
| 3. | Przeglądanie bazy pracodawców    | 8  |
| 4. | Aplikowanie na ofertę            | 9  |
| 5. | Wypełnianie ankiety              | 11 |

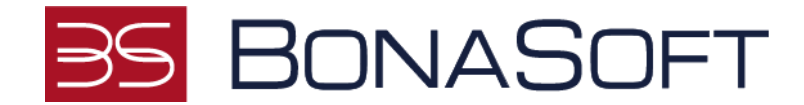

#### 1. Uruchamianie ocen przez studenta

- 1. Aby uruchomić i przejść ocenę logujemy się na konto studenta,
- 2. W górnym menu klikamy Badanie kompetencji,
- 3. Na dole strony w sekcji Moje Badania widzimy oceny przypisane do studenta.

| mpetencji Test talentów |
|-------------------------|
| zęto Nie rozpoczęto     |
| npetencji Test talentów |

- 4. Aby rozpocząć badanie należy kliknąć przycisk Uruchom.
- 5. Uruchamiany ocenę Test Talentów i na niej klikamy Uruchom.
- 6. Otworzy się okno z Testem talentów i klikamy po prawej stronie przycisk Rozpocznij,

|                                   | Proces: Test talentów, Użytkownik: Anna Busz | •                        |
|-----------------------------------|----------------------------------------------|--------------------------|
| Diagnoza 👻                        | Test talentów                                | Status: 2020-03-25 21:41 |
| Moje procesy<br>Moje kwalifikacje | AB                                           |                          |
|                                   | Anna Busz<br>(Użytkownik)                    | ► Razpocznij             |

7. Odpowiadamy na pytania przeciągając wybraną odpowiedź z lewej strony na prawą stronę szeregując 5 odpowiedzi od najbardziej trafionej do mniej trafionej i klikamy przycisk Dalej,

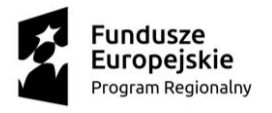

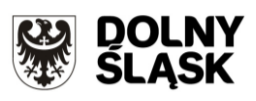

Unia Europejska Europejski Fundusz Rozwoju Regionalnego

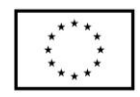

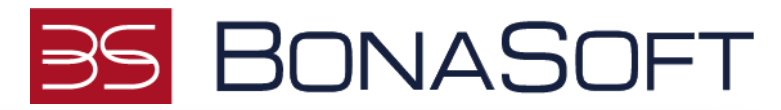

| hętnie zabieram się za to co innych szybko męczy. Możę to być związane z pracą wymagającą dużej uwagi bądź ostrożności lub                                                                                                    | Uszereguj te wybory od najbardziej trafnego (wybierz 5):                                                                                                    |  |  |  |  |
|----------------------------------------------------------------------------------------------------|----------------------------------------------------------------------------------------------------|--|--|--|--|
| o prostu wysiłkiem umysłowym jak np. rozwiązywanie krzyżówek.                                                                                                    | Czas wolny najchętniej spędzam sam ze sobą.                                                                                                    |  |  |  |  |
| iągle szukam czegoś nowego, czego mógłbym się nauczyć - taka też najchętniej spędzam swój wolny czas.                                                                                                    | Jeśli tylko mam czas, to lubię podłubać trochę w                                                                                                    |  |  |  |  |
| ieszę się, kiedy mam czas na wymyślanie, planowanie nowych przedsięwzięć i koncepcji.                                                                                                    | urządzeniach, maszynach a nawet w sprzęcie domowym.                                                                                                    |  |  |  |  |
| eśli tylko mam okazję, to od razu zabieram się za trudne zadania, za coś co pozwoli mi się sprawdzić i stanowi dla mnie poważne<br>yzwanie.                                                                                                 | Chętnie też zaglądam do nich, poznaję jak tunkcjonują,<br>sprawdzam, czy nie trzeba czegoś przy nich zrobić.<br>Jeśli tylko to możliwe szukam okazji do rywalizowania i w<br>miarę możliwości wygrywania z innymi osobami. Właściwie<br>wzostekie jedo w ji wiego płaczac, włoda tylko przyka |  |  |  |  |
| eśli tylko mogę, to słucham muzyki / oglądam filmy lub poznaję nowe potrawy. Lubię też wszelkie działania wymagające<br>ktywnego wykorzystania zmysłów. Może to być granie muzyki, fotografowanie, malowanie, rysowanie, a także gotowanie. |                                                                                                    |  |  |  |  |
| iedy tylko mogę to zabieram się za dokładną analizę możliwych trudności, z którymi prawdopodobnie się spotkam w najbliższym<br>zasie. Warto być przygotowanym na wszelkie niespodzianki.                                                    | możływość powalczenia.<br>Woda wale obiektatnie poświacili w pos                                                                                                    |  |  |  |  |
| ubię sprawdzać, poprawiać i udoskonalać to, co innym wydaje się już dobre. Zawsze można coś zrobić lepiej. Dokładnie tym się<br>ajmuję, kiedy mam tylko czas.                                                                               | niezobowiązujące spotkania z ciekawymi osobami.                                                                                                    |  |  |  |  |
| ubię weryfikować informacje, zbierać opinie i materiały, kojarzyć różnorodne dane – wszystko dokładnie analizuję i wyciągam<br>dpowiednie wnioski.                                                                                          | są mi dane, które mogę spokojnie przeanalizować - tym<br>właśnie się zajmuje, ddy tviko moge.                                                                                                    |  |  |  |  |
| iajchętniej przebywam w grupie znanych mi osób - właściwie możemy robić cokolwiek, byle razem.                                                                                                    | )                                                                                                    |  |  |  |  |
| lie lubię się narzucać, ale wspieram innych zawsze gdy ktoś tego potrzebuje, chętnie pomagam swoim doświadczeniem, wiedzą,<br>aangażowaniem.                                                                                                |                                                                                                    |  |  |  |  |
| ozważam możliwe działania związane z trudnych emocjonalnie dla innych osób sytuacji. Może to być pomaganie w<br>ozwiązywaniu konfliktów, negocjacjach czy też załatwianie zwykłych nieporozumień.                                           |                                                                                                    |  |  |  |  |
| / chwilach wolnych uwielbiam wszelkie zajęcia związane z ruchem – działaniami wykorzystującymi aktywność fizyczną i<br>ymagające wysiłku. Może to być jakaś forma sportu bądź po prostu praca fizyczna (ogródek, sprzątanie, taniec etc.).  |                                                                                                    |  |  |  |  |
| łłaściwie to ciągle organizuję pracę innych.                                                                                                    |                                                                                                    |  |  |  |  |
| /olny czas niemal w całości poświęcam na to, by omawiać i/lub opisywać to co mnie otacza i jest dla mnie osobiście ważne.                                                                                                    |                                                                                                    |  |  |  |  |
| przyjemnością myślę o tym, ja wykorzystać różne nadarzające się w życiu szanse. Możliwości jest dużo, trzeba tylko podejść do<br>ich z otwarta głowa.                                                                                       |                                                                                                    |  |  |  |  |
|                                                                                                    |                                                                                                    |  |  |  |  |

- 8. Po odpowiedzi na wszystkie pytania klikamy przycisk Zakończ.
- 9. Aby zobaczyć raport po wypełnionym teście talentów klikamy po lewej stronie przycisk Wyniki.
- 10. Otworzy się okno Test talentów. Informacje wyświetlane: dominujące talenty, Zakres wpływu talentów (wykres), Sugerowanych role zawodowe, wskazówki rozwojowe.

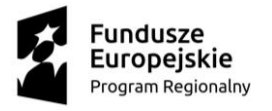

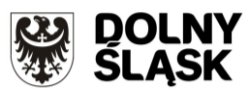

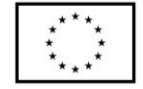

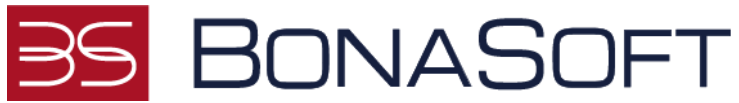

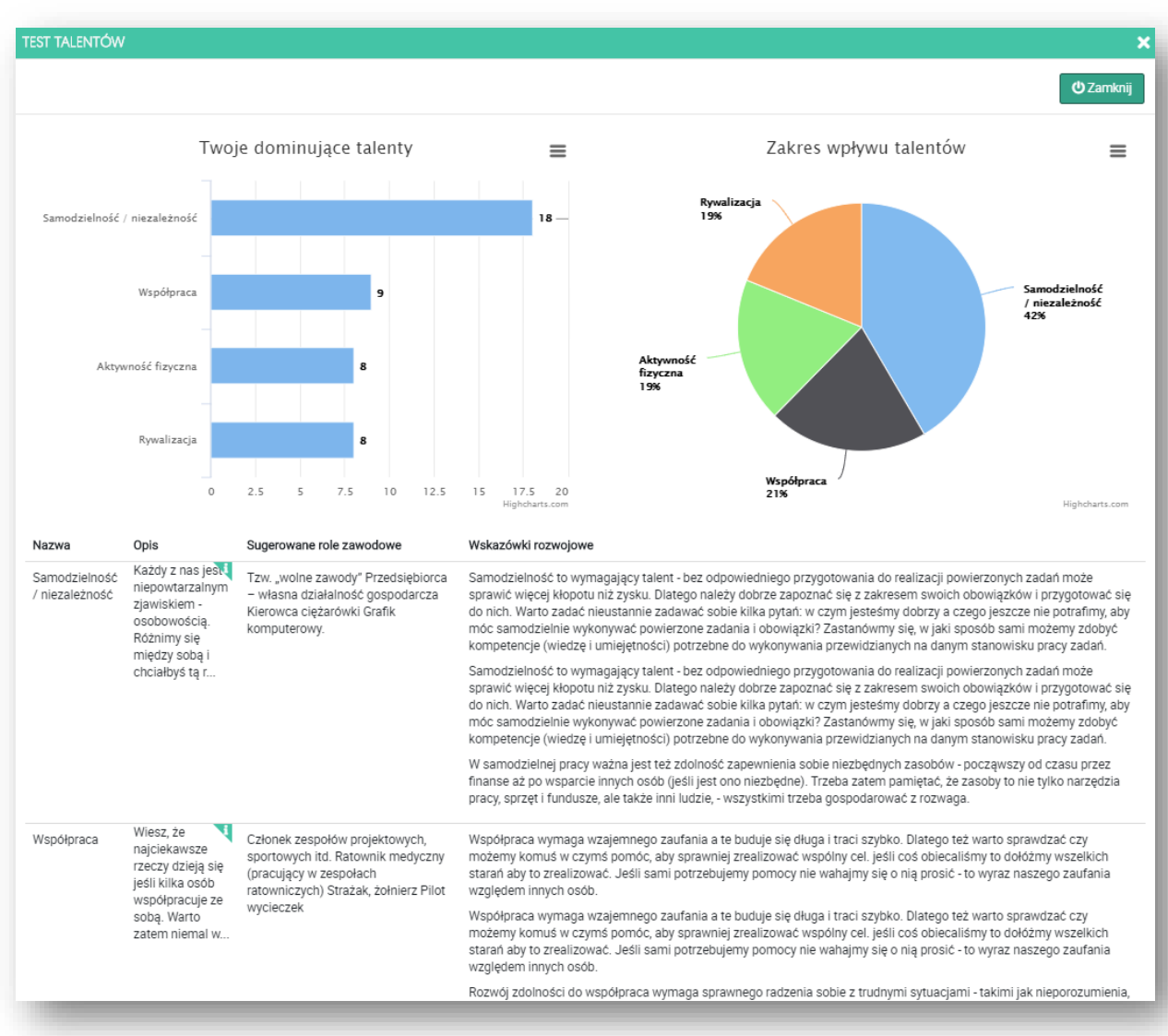

- 11. Po zapoznaniu się z treścią klikamy u góry Zamknij.
- 12. Aby pobrać raport do oceny po zakończonej ocenie klikamy przycisk Raport

|                   | Proces: Test talentów, Użytkownik: Anna Busz |                                   |
|-------------------|----------------------------------------------|-----------------------------------|
| 🖬 Diagnoza 🗸 🗸    | Test talentów                                | Status: Zakończow 2020-03-25 21:4 |
| Moje procesy      |                                              |                                   |
| Moje kwalifikacje |                                              | AB                                |
|                   |                                              | Anna Busz                         |
|                   | Wyniki                                       | Raport 🖨 (Użytkownik)             |
|                   |                                              |                                   |

- 13. Raport do oceny został pobrany.
- 14. Uruchamiany ocenę Test Kompetencji i na niej klikamy Uruchom.

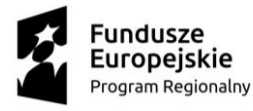

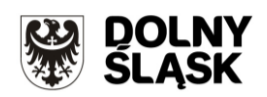

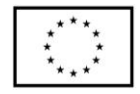

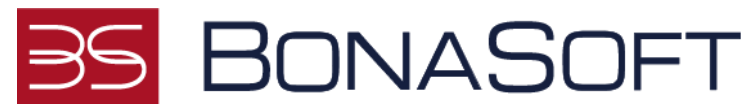

- 15. Otworzy się okno z Testem kompetencji i klikamy po prawej stronie przycisk Rozpocznij.
- 16. Otwiera się okno z oceną.
- 17. Należy zaznaczyć Najlepszą odpowiedź i najgorszą.

| afficient r   |             | D                        |                                     |                                                 |                                 |                  |                    |
|---------------|-------------|--------------------------|-------------------------------------|-------------------------------------------------|---------------------------------|------------------|--------------------|
| ladany użytk  | ownik: Anna | Busz                     | Postęp:                             | 7%                                              |                                 |                  |                    |
| rtania 2 / 15 |             |                          |                                     |                                                 |                                 |                  |                    |
| ostałeś z     | za zadanie  | e prowadzenie doku       | mentacii personalnei pra            | acowników waszego 30 osobov                     | vego działu. Jest ona zv        | viazana z pla    | nami               |
| prowadz       | enia nowy   | /ch zasad przydziela     | ania premii.                        | jj-                                             |                                 |                  |                    |
| Vajlepsza     | Najgorsza   |                          |                                     |                                                 |                                 |                  |                    |
| odpowiedź     | odpowiedź   | Odpowiedź                |                                     |                                                 |                                 |                  |                    |
| wybierz       | wybierz     | Dla każdej osoby zakłada | sz oddzielną teczkę, aby każdy m    | iał komplet dokumentów.                         |                                 |                  |                    |
|               |             |                          |                                     |                                                 |                                 |                  |                    |
| wybierz       | wybierz     | Dokumenty układasz zag   | adnieniami (np. rozliczenia, delega | acje, szkolenia itd.).                          |                                 |                  |                    |
|               |             |                          |                                     |                                                 |                                 |                  |                    |
| wybierz       | wybierz     | Przygotowujesz tzw. podv | vójną dokumentację - zarówno te     | eczki dla osób, jak i dla zagadnień. Dzięki ter | mu łatwiej będzie odnaleźć odpo | wiedni dokument. |                    |
|               |             |                          |                                     |                                                 |                                 |                  |                    |
|               |             |                          |                                     |                                                 | ← Poprzednie pytanie 🛛 🔱 Za     | pisz i zakończ   | Następne pytanie > |
| _             |             |                          |                                     |                                                 |                                 |                  |                    |
|               |             |                          |                                     |                                                 |                                 |                  |                    |

- 18. Otwiera się okno z oceną.
- 19. Należy zaznaczyć Najlepszą odpowiedź i najgorszą i kliknąć Następne pytanie.
- 20. Po odpowiedzi na wszystkie pytania klikamy Zakończ.
- 21. Aby pobrać raport klikamy Raport.

|                   | Proces: Test kompetencji, Użytkownik: Anna Busz | e                                   |
|-------------------|-------------------------------------------------|-------------------------------------|
| Diagnoza 🗸 🗸      | Test kompetencji                                | Status: Zakończony 2020-03-25 21:50 |
| Moje procesy      |                                                 | Wynik                               |
| Moje kwalifikacje |                                                 | AB                                  |
|                   | Wwwiki                                          | Panor A                             |
|                   |                                                 | (Uzytkownik)                        |
|                   |                                                 | Ť                                   |

- 22. Raport został pobrany, wchodzimy i odczytujemy treść raportu.
- 23. Raport zawiera informację: wynik badania kompetencji informacje o luce kompetencyjnej (porównanie wyniku oczekiwanego z wynikiem uzyskanym), wynik liczbowy dla każdej kompetencji (nazwa kompetencji z poziomem uzyskanym i poziomem oczekiwanym wraz z interpretacją wyniku, zbiór wskazówek rozwojowych dla każdej kompetencji osobno wraz z opisem wskazówek.

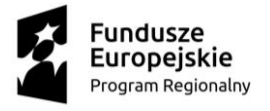

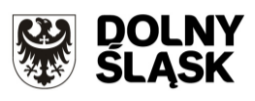

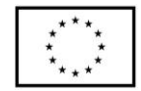

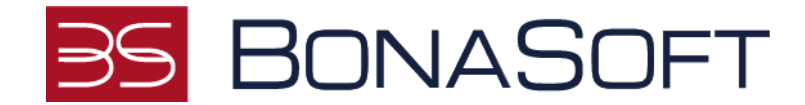

#### 2. Dodawanie CV

- 1. Aby zbudować szablon CV logujemy się na konto studenta,
- 2. W menu górnym wybieramy Strona startowa,

|              |   |            |   |            |         |   |          | MM Marek Markwosk |
|--------------|---|------------|---|------------|---------|---|----------|-------------------|
| Student -    |   |            |   |            |         |   |          |                   |
| Generator CV | ø | Wiadomości | ø | Artykuły 🧧 | Ankiety | ø | Posty    | ø                 |
| •            |   | $\bowtie$  | 0 | 6          | ₽ .     | 1 | <b>A</b> | 0                 |
| Pokaž >>     |   | Pokaz >>   |   | Pokaz >>   | Pokaž X | , | Pokaž >> |                   |
|              |   |            |   |            |         |   |          |                   |

- 3. Po lewej stronie klikamy przy Generator CV przycisk Pokaż,
- 4. Otwiera się okno Kreator CV: Przy pierwszym uruchomieniu generatora, pojawia się okienko Wybierz szablon (później możemy zmienić szablon przyciskiem Wybierz szablon),
- 5. Wybieramy szablon domyślny (pierwszy z lewej) i klikamy Wybierz,
- 6. Po lewej stronie wybieramy sekcje, które chcemy dodać do szablonu CV klikamy przycisk Dodaj obok sekcji którą chcemy dodać do naszego CV np.: Wykształcenie, Doświadczenie zawodowe, Języki obce, Dodatkowe kwalifikacje, Umiejętności, Certyfikaty, Inne, Zainteresowania, Klauzula poufności, Motto. Korzystając z ikony przeciągnij, aby zmienić kolejność można zmienić kolejną sekcji.

| nerator CV                             |        |                             |                                               | MM maja m                  |
|----------------------------------------|--------|-----------------------------|-----------------------------------------------|----------------------------|
| V maja marzec                          |        |                             |                                               |                            |
|                                        |        | Wytier2 szstem Potier2 CV 🕀 |                                               |                            |
| MM                                     |        | imię;                       | mija                                          |                            |
|                                        |        | Nazwisko:                   | marzec                                        | 678                        |
| Zmło                                   | . A    | Adres email                 | maja.marzec@eduportal.pl                      |                            |
| Wybrane sekcje                         | _      | Telefon                     | 683938396 22                                  |                            |
|                                        |        | Data urodzenia:             | 1989-11-01                                    |                            |
| wyxsztakcenie<br>Dodeladzień zbrodzień | ( ×    | Adres:                      | Poznań                                        |                            |
| Jetuit abox                            | ф X    | Miejsce urodzenia:          | Poznal                                        |                            |
| Dodatkove kvalifikacie                 | (* X   | Linkedin                    | www.liniedin.pl/marzet.maja.eduportal.pl      |                            |
| Umieletności                           |        |                             |                                               | 05.03 3904 - 14.08 3907    |
| Cenyfikaty                             | (+ x   | Wykształcenie (1)           | Liceum ogoinokształcące<br>śródnie techniczne |                            |
| inne                                   | (      | Con sects                   |                                               |                            |
| Zainteresowania                        | Dodaj  |                             | 🔶 Badaj aykurtakomie                          |                            |
| Kompetencje                            | (+   × |                             |                                               |                            |
| Kløuzula poufnolici                    | ÷      | Doświadczenie zawodowe (1)  | specjalista ds. obsługi klienta               | 07-11-2019 - obecnie 22 4- |
| Mano                                   | φ×     | Usurt selocje               | Millerium Bark Finance                        |                            |
|                                        |        |                             | + Dodaj dotivitadczenie zawodowe              |                            |
|                                        |        |                             |                                               |                            |
|                                        |        | lamés abas (%)              | anaislehi Dû                                  |                            |
|                                        |        | Usurt selocie               | niemierki 42                                  | 2 A                        |
|                                        |        | and and                     | Intellingen AL                                | u v                        |
|                                        |        |                             |                                               |                            |

- Aby uzupełnić dane ogólne w CV przy polu: Adres email, Telefon, Data urodzenia, Adres (miejscowość, kod pocztowy, ulica, nr domu, nr lokalu), LinkedIn, Miejsce Urodzenia klikamy przycisk Edytuj, po wprowadzeniu danych klikamy Zapisz,
- 8. Przy Avatarze klikamy Zmień,

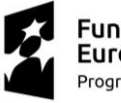

Fundusze Europejskie Program Regionalny

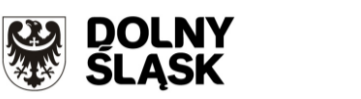

**Unia Europejska** Europejski Fundusz Rozwoju Regionalnego

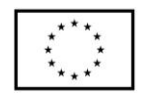

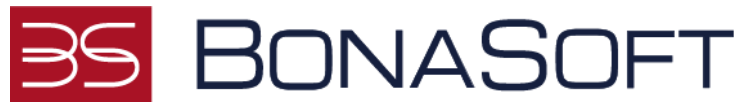

- 9. Dodajemy zdjęcie klikamy Upuść pliki lub kliknij aby wybrać z dysku i klikamy Zapisz,
- 10. Uzupełniamy sekcję Wykształcenie klikamy Dodaj wykształcenie i uzupełniamy pola: Rodzaj studiów (wybierz poziom), Wybierz kierunek, Uczelnia, Opis, Data od, Data do (obecnie) i klikamy Zapisz,
- 11. Uzupełniamy sekcję Doświadczenie zawodowe klikamy Dodaj doświadczenie zawodowe i uzupełniamy pole: Stanowisko, Firma, Data od, Data do (obecnie), z listy rozwijalnej wybieramy branżę i klikamy Zapisz,
- 12. Uzupełniamy sekcję Umiejętności klikamy Dodaj umiejętności i uzupełniamy pola: Umiejętność, Opis, Ocena i klikamy Zapisz,
- 13. Uzupełniamy sekcję Języki obce klikamy Dodaj język i uzupełniamy pola: z listy rozwijalnej wybieramy Język, Poziom i klikamy Zapisz,
- 14. Uzupełniamy sekcję Zainteresowania klikamy Dodaj zainteresowania i uzupełniamy pole Opis i klikamy Zapisz,
- 15. Uzupełniamy sekcję Inne klikamy Dodaj inne i uzupełniamy pole Opis i klikamy Zapisz,
- 16. W sekcji Kompetencje pojawią się automatycznie te kompetencje, które były przebadane w testach kompetencji przez studenta,
- 17. Uzupełniamy Kwalifikacje klikamy Dodaj kwalifikacje i uzupełniamy pole Wybierz ty, Wybierz poziom, Wybierz wartość i klikamy Zapisz,
- 18. Uzupełniamy opcjonalnie sekcję Klauzula poufności klikamy po prawej stronie Edytuj i uzupełniamy pole Opis i klikamy Zapisz,
- 19. Uzupełniamy sekcję Motto klikamy po prawej stronie Edytuj i uzupełniamy pole Opis i klikamy Zapisz,
- 20. Uzupełniamy sekcję Certyfikaty klikamy Dodaj certyfikaty, klikamy na pole Wpisz nazwę certyfikatu i wybieramy nazwę z listy, pole to działa również jako pole opisowe, jeśli nazwy certyfikatu nie będzie na liście należy ją wprowadzić i uzupełniamy pola: Nazwa certyfikatu, Data wydania, Data ważności i klikamy Zapisz,
- 21. Uzupełniamy sekcję Dodatkowe kwalifikacje klikamy Dodaj dodatkowe kwalifikacje, uzupełniamy pole i klikamy Zapisz.

| Dodatkowe kwalifikacje (1)<br>Usuń sekcje                  | mistrz  |                               |                                                                          |          | Ø        | Φ×  |
|------------------------------------------------------------|---------|-------------------------------|--------------------------------------------------------------------------|----------|----------|-----|
|                                                            |         | + Dodaj do                    | datkowe kwalifikacje                                                     |          |          |     |
| lmiejętności (1)                                           | pisanie |                               | jydghc                                                                   |          | Ø        | ⊕ × |
| Jmiejętność (np. korekta tekstu - zaawansowana)<br>pisanie | 0       | Ocena (opcjonalnie)<br>☆☆☆☆☆☆ | Opis oceny (np. zaswansowany) (opcjonalnie)       B     I     L       C1 | 🖨 Zapisz | 🗙 Anuluj |     |
|                                                            |         | + Dod                         | laj umiejętności                                                         |          |          |     |

- 22. CV zostało uzupełnione.
- 23. Aby pobrać CV klikamy Pobierz CV.
- 24. CV zostało wygenerowane.

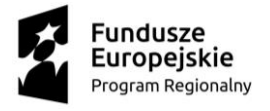

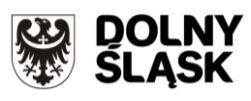

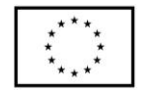

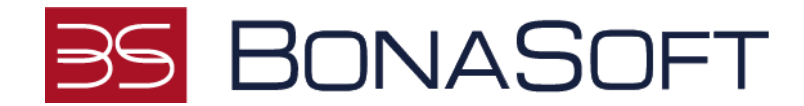

### 3. Przeglądanie bazy pracodawców

- 1. Logujemy się na konto studenta.
- 2. W górnym menu wybieramy moduł Oferty pracy.
- 3. W menu po lewej stronie klikamy w sekcję Pracodawcy.
- 4. Otworzy się okno Lista pracodawców, w którym możemy przeglądać listę profili pracodawców.

|                | Lista pracodawców(                | 22)                     |                                       |               |                                                                                                    | ÷              |
|----------------|-----------------------------------|-------------------------|---------------------------------------|---------------|----------------------------------------------------------------------------------------------------|----------------|
| 🔁 Oferty pracy | -                                 |                         |                                       |               | and the second second se |                |
| Pracodawcy     | Udostępnij logotyp na liście logo | typow pracodawcow Nazwa | NIP                                   | Miejscowość   | Q, Szukaj                                                                                                    |                |
|                | ALIOR                             |                         |                                       |               | test                                                                                                    |                |
|                | BANK                              |                         |                                       |               | UUDU                                                                                                    |                |
|                | ALIOR Bank                        | Asseco                  | Asseco Data Systems<br>S.A.           | bartosz.naber | Firma testowa                                                                                                    | Firma usługowa |
|                |                                   |                         |                                       |               |                                                                                                    |                |
|                | Szczegóły                         | Szczegóły               | Szczngóły                             | Szczegóły     | Szczegóły                                                                                                    | Szczegóły      |
|                | 100                               |                         | Holidau Inn                           |               |                                                                                                    |                |
|                |                                   |                         | Express                               |               |                                                                                                    |                |
|                | Harry Mart                        |                         |                                       |               |                                                                                                    |                |
|                | Firma usługowa                    | Frima Test KK           | Holiday Inn Express<br>Warsaw Airport | IMM Projekt   |                                                                                                    | •              |
|                |                                   |                         |                                       |               |                                                                                                    | U              |

- 5. Aby wyszukać profil konkretnego pracodawcy, wpisujemy w wyszukiwarkę Nazwę, Nip lub Miejscowość i klikamy Szukaj.
- 6. Aby obejrzeć profil pracodawcy, klikamy przy nim przycisk Szczegóły.
- 7. Otworzy się okno z profilem pracodawcy, zawierającym jego dane jak również oferty rekrutacyjne w sekcji Oferty.

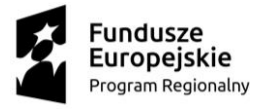

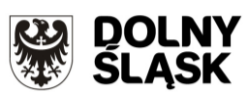

Unia Europejska Europejski Fundusz Rozwoju Regionalnego

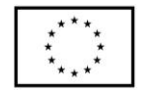

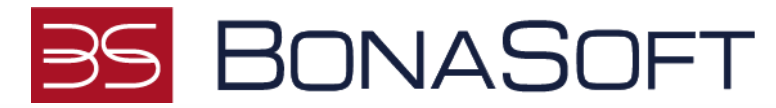

| dawcy | Asseco Data Systems S.A.                                                                                                    |
|-------|----------------------------------------------------------------------------------------------------|
|       | Asseco Data Systems S.A. (ADD) powstala w 2010 risku. Poprzez zintegrowanie w jedny społe richnocodych kompeterecji i w ukajeci w kaspetica, cop pownie zavedni i u utaji w zavejada, w tedny state w stategrowanie w jedny i w ukajeci w kaspetica, cop pownie zavedni i u utaji w zavejada, w tedny i w zavejada w tedny zavejada w tedny tedny tedny tedn |
|       | Oferty                                                                                                    |
|       |                                                                                                    |

#### 4. Aplikowanie na ofertę

- 1. Aby złożyć aplikację na wybraną ofertę pracy logujemy się na konto studenta.
- 2. W górnym menu wybieramy oferty pracy,
- 3. Otworzy się okno Oferty pracy z listą ofert,

| Offerty precy                                |                                                                                          |                                                      |                                 |                        | nete con |
|----------------------------------------------|------------------------------------------------------------------------------------------|------------------------------------------------------|---------------------------------|------------------------|----------|
| Ching pang<br>Bi ching pang<br>Bi menoleking |                                                                                          | Oferty pracy/s<br>Wybierz najłep                     | stažy/praktyk<br>nzg dia siebie |                        | >        |
|                                              | Oferty pracy / Oferty praktyk<br>Knjowe iz Zagraniczne wybiez<br>stanowisko, nazwa uodał | / Oferty stażu<br>: lokalizację • wybierz doświadcze | • wybier specjalność • wybie    | wz formę zatru 🔹       |          |
|                                              | Rektor                                                                                   | Specjalista ds. obsługi reklamacji                   | Architekt wrętrz                | Koordynator IT         |          |
|                                              | er<br>Apiikoj teraz                                                                      | ar<br>Aplikuj teraz                                  | Roos holoniya<br>Aplikuj teraz  | an ar<br>Aplikaj teraz |          |
|                                              | arreco                                                                                   | arreco                                               | arreco                          |                        | 0        |

- 4. Wyszukujemy ofertę pracy, możemy szukać wpisując nazwę stanowiska, z listy rozwijalnej możemy wybrać: lokalizację, doświadczenie, specjalność, formę zatrudnienia oraz czy oferta krajowa czy zagraniczna i klikamy Szukaj,
- 5. Przy wybranej ofercie pracy, klikamy przycisk Aplikuj teraz,

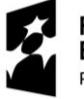

Fundusze Europejskie Program Regionalny

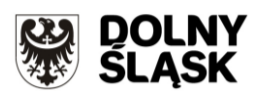

Unia Europejska Europejski Fundusz Rozwoju Regionalnego

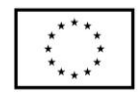

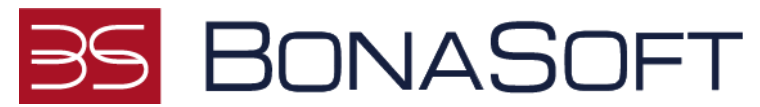

6. Otworzy się okno z treścią ogłoszenia i klikamy na dole strony przycisk Aplikuj na stanowisko,

| EV kanipitem                                    | No.2. Co. p. dois 1021/0010-001 No.2. Co. p. dois 1021/0010-001 No.2. Co. p. dois 102100/0010-001 No.2. Co. p. doi: 102100/0010-001 No.2. Co. p. doi: 102100/0010-001 No.2. No.2.                                                                                                    |
|-------------------------------------------------|----------------------------------------------------------------------------------------------------|
| Social Concentration (1997)                     | 🛓 lapant påle sang Lin klining etty vytend ti rijsku                                                                                                    |
| Tangili (64 section (64))                       | 🗶 input pålerang ka bling øby veðret t djale.                                                                                                    |
| wyter? jik koletowy                             | 🗶 iquar plantang katalang ata valuar 1 dalam                                                                                                    |
| Linderige*                                      |                                                                                                    |
| Sty stigneds applies pracy.                     | 8                                                                                                    |
| Cap aphaque recht dangen da negel procehenzert. |                                                                                                    |
| Cig yözögént pacatancy synki kongelentji.       | The second second |
|                                                 | Construction of the Advances                                                                                                    |

- 7. Otworzy się okno do aplikowania na ofertę i uzupełniamy pola: Dodaj CV (doc, docx, pdf) klikamy Upuść pliki tutaj lub kliknij aby wybrać z dysku, dodajemy plik CV, zaznaczamy pole wyboru z nazwą lokalizacji (w przypadku, gdy oferta dotyczy kilku lokalizacji należy zaznaczyć pole wyboru przy danej lokalizacji) i klikamy przycisk Aplikuj.
- 8. Dodanie listu motywacyjnego (pojawi się w przypadku oferty, która wymaga dołączenia listu motywacyjnego podczas aplikowania na ofertę)
- 9. W przypadku dodania CV za pomocą generatora CV nie dodajemy pliku do pola Dodaj CV. Możliwość wyboru CV z generatora pojawi się wtedy, gdy użytkownik wypełnił generator CV. Dane do CV zostaną automatycznie pobrane z generatora do CV.
- 10. Aplikacja na ofertę została złożona.

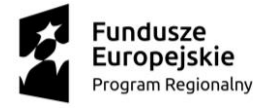

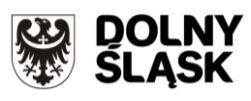

Unia Europejska Europejski Fundusz Rozwoju Regionalnego

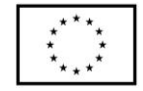

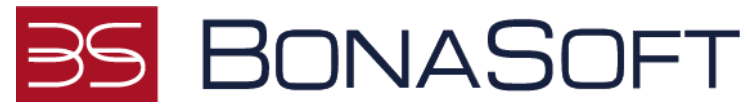

#### 5. Wypełnianie ankiety

- 1. Aby wypełnić ankietę logujemy się na konto studenta.
- 2. W górnym menu wybieramy Ankiety,
- 3. Otworzy się okno Moje ankiety, sekcja Ankiety do wypełnienia,

| Wynik    | do wypełnienia<br>yszukiwania jest pusty lub lista nie zawiera żadnych elementów | - 1 |
|----------|----------------------------------------------------------------------------------|-----|
| Wypełnic | ne ankiety                                                                       |     |
| Ar       | kieta test JS                                                                    |     |
| ١.       | Peddad                                                                           |     |

- 4. Aby uruchomić wybraną ankietę klikamy Uruchom,
- 5. W oknie ankiety klikamy Rozpocznij,
- 6. Odpowiadamy na wszystkie pytania zaznaczając odpowiedź i klikając Dalej,
- 7. Klikamy Zakończ, aby zakończyć.
- 8. Ankieta została wypełniona.

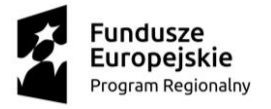

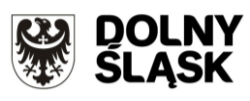

Unia Europejska Europejski Fundusz Rozwoju Regionalnego

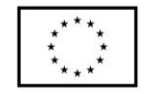